## **Computer Host ID Retrieval**

Please follow the directions below on the computer that you wish to install Partek Genomics Suite. Our Licensing team will use this information to generate your license file. This license file will be emailed back to you as an attachment with installation instructions.

## Windows, Macintosh, Linux:

- 1. With administrative privileges, download the latest version of Partek Genomics Suite.
- 2. Once the installation is complete, start the application by double clicking on the Partek Genomics Suite icon.

3. Select **Copy Information** from the Computer Information section and **paste** the retrieved host name and ID in an email and send it to your account representative (figure 1).

| Partek® License Manager<br>Manages your licenses for Partek® products                                 |                                                                                                    |            |            | Verning data into discover |        |
|----------------------------------------------------------------------------------------------------|----------------------------------------------------------------------------------------------------|------------|------------|----------------------------|--------|
| + Add License                                                                                         | ]                                                                                                    |            |            |                            |        |
|                                                                                                    | Feature                                                                                                    | # of Seats | Issue Date | Expiration Date            | Status |
|                                                                                                    |                                                                                                    |            |            |                            |        |
|                                                                                                    |                                                                                                    |            |            |                            |        |
| Validate Licensee                                                                                     | s Copy License Information                                                                                  |            |            |                            |        |
| Validate Licenses                                                                                     | s Copy License Information                                                                                  |            |            |                            |        |
| Validate License<br>mputer information<br>ost Name<br>ost Ids                                         | s Copy License Information<br>nmcdowell-pc<br>"b8ac6f9074b4 00ff19fd0441"                                   |            |            |                            |        |
| Validate Licenser<br>omputer information<br>ost Name<br>ost Ids<br>perating System<br>Copy Informatio | s Copy License Information<br>nmcdowell-pc<br>"b8ac6f9074b4 00ff19fd0441"<br>Windows 6.2 x64 (64-bit build) |            |            |                            |        |

Figure 1. Retrieving your computer's host ID

## Additional Assistance

If you need additional assistance, please visit our support page to submit a help ticket or find phone numbers for regional support.